# Mist 運用マニュアル 電波の受信強度 問題有無の確認手順 (クライアント単位)

**ジュニパーネットワークス株式会社** 2024年5月 Ver 1.1

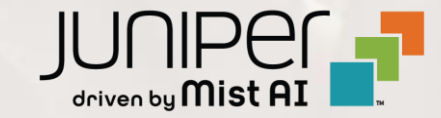

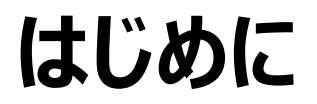

- ◆ 本マニュアルは、『電波の受信強度 問題有無の確認手順(クライアント単位)』について説明します
- ◆ 手順内容は 2024年5月 時点の Mist Cloud にて確認を実施しております 実際の画面と表示が異なる場合は以下のアップデート情報をご確認ください https://www.mist.com/documentation/category/product-updates/
- ◆ 設定内容やパラメータは導入する環境や構成によって異なります 各種設定内容の詳細は下記リンクよりご確認ください <u>https://www.mist.com/documentation/</u>
- ◆ 他にも多数の Mist 日本語マニュアルを「ソリューション&テクニカル情報サイト」に掲載しております <u>https://www.juniper.net/jp/ja/local/solution-technical-information/mist.html</u>
- ☆本資料の内容は資料作成時点におけるものであり事前の通告無しに内容を変更する場合があります また本資料に記載された構成や機能を提供することを条件として購入することはできません

### ■運用ケース(例) 特定のクライアントから「Wi-Fi へ繋がりにくい」という問合せを受領し、 電波の受信強度を確認したい時

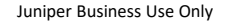

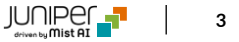

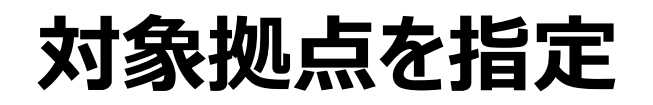

#### 1. [Clients] から [WiFi Clients] をクリックします

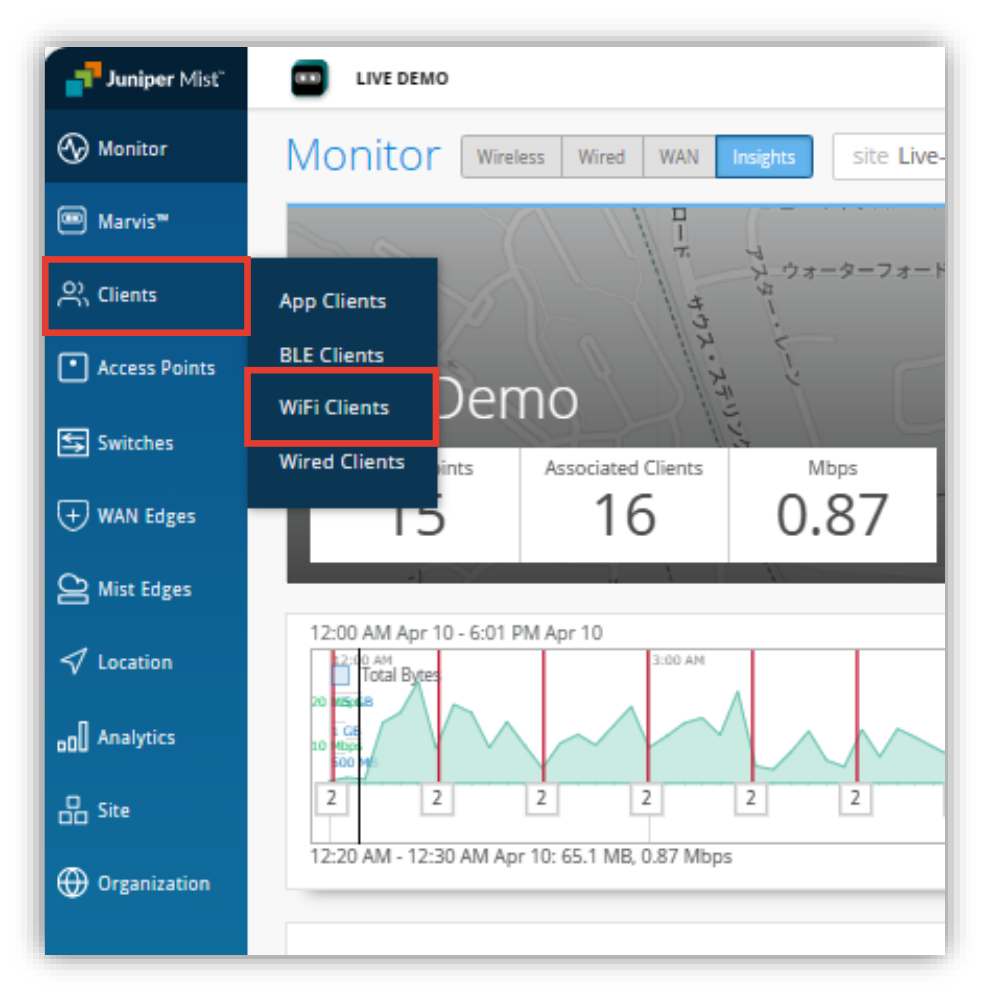

#### 2. [site] から対象拠点 (site) をクリックします

| Juniper Mist"   |           | /E DEMO              |                       |                               |                 |  |
|-----------------|-----------|----------------------|-----------------------|-------------------------------|-----------------|--|
| 🚱 Monitor       | 15 V      | ViFi Clients         | site <b>Liv</b>       | e-Demo 🔻                      | Live Guest      |  |
| Marvis™         |           |                      | Search b              | y Site Name or S              | Site Group a 15 |  |
| A Clients       |           |                      | AIDE Boo              | tcamp Module 3                | 3 🔺 less C      |  |
| • Access Points | Q. Filter | r                    | AIDE-DEM<br>aide-demo | /IO-Hub1-dmz                  |                 |  |
| Switches        |           |                      | AIDE-DEM<br>aide-demo | /IO-Hub1-srx                  |                 |  |
| + WAN Edges     |           | User<br>Alejandro    | AIDE-DEM<br>aide-demo | ess<br>(e9:8)                 |                 |  |
| Alist Edges     |           | android-5bd931eb44a4 | aide-demo             | 💌 :e6:ff                      |                 |  |
| ✓ Location      |           | android-8eb7e670e525 | 91b3                  | 10.500ke131.55<br>10.100.0.11 | 40:83:de:e4:9   |  |
|                 |           | android-16141bbdbb30 | )3af7                 | 10.100.0.16                   | 8e:48:16:b8:4   |  |
| oO Analytics    |           | android-39484078fb8b | 955d                  | 10.100.0.25                   | 94:fb:29:1a:3(  |  |
|                 |           | C200_9D06B0          |                       | 10.100.0.245                  | 48:22:54:9d:0   |  |
|                 |           | C200_9D0462          |                       | 10.100.0.139                  | 48:22:54:9d:0   |  |
| Organization    |           | denali               |                       | 10.100.1.17                   | 50:32:37:ea:c   |  |
|                 |           |                      |                       | 400.400.0.00                  |                 |  |

## クライアント一覧にて電波強度を確認

#### 3. クライアントの電波受信強度を確認します RSSI 列が表示されていない場合は、右上のボタンから [RSSI] を選択し表示できます

| 23 \           | NiFi Clients 📑           | te Live-Demo 🔻 | • Live Guest                 | : Marvis                       |                                 |                         | 111                     | A                                                 |                    |                    |
|----------------|--------------------------|----------------|------------------------------|--------------------------------|---------------------------------|-------------------------|-------------------------|---------------------------------------------------|--------------------|--------------------|
|                |                          | Wirel          | 23 3<br>Less Clients 2.4 GHz | 18 2 13<br>5 GHz 6 GHz 802.11a | лс 802.11ax 802.11n             |                         |                         | Table Settings                                    |                    | >                  |
| <b>Q</b> Filte | 21                       |                |                              | 電波の受                           | 信強度を確認                          | 出来ます                    | 1-23 of <b>23  &gt;</b> | Auto Kerresh<br>Off Ssec 10 sec 30 sec<br>1. Vuer | 2. Connected Time  | 3. Idle Time       |
|                | liser                    |                | MAC Address                  | Device Type                    | AP Name                         | cell                    | RSSI                    | 4. IPv4 Address                                   | 5. IPv6 Address    | 6. MAC Address     |
|                | Aleiandro                | 192.168.2.157  | 34:af:b3:e9:83:57            | Amazon Technologies Inc.       | LD DataScience                  | Mist IoT                | -53 dBm                 | 10. SDK Version                                   | 8. Hostname        | 9. Kole            |
|                | android-5bd931eb44a4d28  | b 10.100.1.1   | 32:87:69:e6:ff:e5            | Zebra TC58                     |                                 | Live demo do not remov  | -53 dBm                 | 13. AP MAC                                        | 14. BSSID          | 15. 🖌 SSID         |
|                | android_8eb7e670e52591h  | 2 10 100 0 11  | 40.83.dere4.9d.42            | Zohra TC56                     |                                 |                         | -54 dBm                 | 16. Authorized                                    | 17. Protocol       | 18. Security       |
|                |                          |                | 40.65.00.00.42               |                                |                                 | Live_denio_only         | -54 0011                | 19. Channel                                       | 20. Band           | 21. 🗹 RSSI         |
|                | android-16141bbdbb303at/ | 10.100.0.16    | 8e:48:16:b8:42:8e            | Unknown                        | LD_DataScience                  | Live_demo_do_not_remove | -60 dBm                 | 22. 🔲 SNR                                         | 23. 🔲 RX Bit Rate  | 24. TX Bit Rate    |
|                | android-39484078fb8b955d | 10.100.0.25    | 94:fb:29:1a:3d:8e            | Zebra TC56                     | LD_DataScience                  | Live_demo_only          | -55 dBm                 | 25. Total Bytes                                   | 26. RX Bytes       | 27. TX Bytes       |
|                | Apple                    | 10.100.0.241   | ba:40:af:22:91:3b            | Apple                          | LD_MCB_AP                       | Live_demo_only          | -55 dBm                 | 28. Total Packets                                 | 29. RX Packets     | 30. TX Packets     |
|                | C200_9D06B0              | 10.100.0.245   | 48:22:54:9d:06:b0            | TP-Link Corporation Limited    | LD_MCB_AP                       | NAC-demo-loT-PSK        | -37 dBm                 | 31. Total Retries                                 | 32. RX Retries     | 33. TX Retries     |
|                | C200 9D0462              | 10.100.0.139   | 48:22:54:9d:04:62            | TP-Link Corporation Limited    | I.D. IDF B. AP-3rd-Party-Switch | NAC-demo-IoT-PSK        | -46 dBm                 | 34. 🗌 Labels                                      | 35. Username       | 36. 🔲 VLAN ID      |
|                |                          |                |                              |                                |                                 |                         |                         | 37. Last Seen                                     | 38. Pre-shared Key | 39. Classification |
|                | denali                   | 10.100.1.22    | 50:32:37:ea:c3:c2            | Mac                            | LD_Kitchen                      | Live_demo_do_not_remove | -61 dBm                 | 40. Location                                      | 41. Insights       | 42. Mist Edge      |

特定クライアントを指定

4. 特定のクライアントをクリックします

| 23 \           | WiFi Clients sit         | e Live-Demo 🔹 | Live Guest                   | Marvis                         |                       |
|----------------|--------------------------|---------------|------------------------------|--------------------------------|-----------------------|
|                |                          | Wire          | 23 3<br>less Clients 2.4 GHz | 18 2 13<br>5 GHz 6 GHz 802.114 | <b>5</b><br>ac 802.11 |
| <b>Q</b> Filte | er                       |               |                              |                                |                       |
|                | User A                   | IPv4 Address  | MAC Address                  | Device Type                    | AP Name               |
|                | Alejandro                | 192.168.2.157 | 34:af:b3:e9:83:57            | Amazon Technologies Inc.       | LD_Datas              |
|                | android-5bd931eb44a4d28b | 10.100.1.1    | 32:87:69:e6:ff:e5            | Zebra TC58                     | LD_Data               |
|                | android-8eb7e670e52591b3 | 10.100.0.11   | 40:83:de:e4:9d:42            | Zebra TC56                     | LD_Data               |
|                | android-16141bbdbb303af7 | 10.100.0.16   | 8e:48:16:b8:42:8e            | Unknown                        | LD_Data               |
|                | android-39484078fb8b955d | 10.100.0.25   | 94:fb:29:1a:3d:8e            | Zebra TC56                     | LD_Data               |
|                | Apple                    | 10.100.0.241  | ba:40:af:22:91:3b            | Apple                          | LD_MCB                |
|                | C200_9D06B0              | 10.100.0.245  | 48:22:54:9d:06:b0            | TP-Link Corporation Limited    | LD_MCB_               |
|                | C200_9D0462              | 10.100.0.139  | 48:22:54:9d:04:62            | TP-Link Corporation Limited    | LD_IDF_E              |
|                | denali                   | 10.100.1.22   | 50:32:37:ea:c3:c2            | Mac                            | LD_Kitch              |

#### 5. [Client Insights] をクリックします

| <ul> <li>✓ WiFi Clients : dena</li> </ul> | ali                        |  |                  |             |
|-------------------------------------------|----------------------------|--|------------------|-------------|
|                                           |                            |  |                  |             |
| Name                                      |                            |  | Properties       |             |
| denali                                    |                            |  | Location         | 01 - Office |
|                                           |                            |  | MAC Address      | 50:32:37:ea |
| Labels                                    | Labels                     |  |                  | denali      |
| robot1 all live demo clien                | robot1 all live demo clien |  |                  |             |
|                                           |                            |  | Role             |             |
|                                           |                            |  | Device Type      | Mac         |
|                                           |                            |  | Manufacturer     | Apple       |
| Statistics                                |                            |  | Operating System | Sierra      |
| Insights                                  | Client Insights            |  | Status           |             |
| RX PHY Rate                               | 173.3 Mbps                 |  | RSSI             | -63 dBm     |
| TX PHY Rate                               | 173.3 Mbps                 |  | SNR              | 27 dB       |
| RX Bit Rate                               | 3.5 Mbps                   |  | Idle Time        | 0           |
| TX Bit Rate                               | 207.1 kbps                 |  | Connected Time   | 5h 25m      |
| Total Bytes                               | 4.5 GB                     |  | Last Seen        | May 16, 202 |
| RX Bytes                                  | 4.4 GB                     |  | IPv4 Address     | 10.100.0.52 |
| TX Bytes                                  | 95.7 MB                    |  | IPv6 Address     |             |
| Total Dackets                             | 3.4 M                      |  | VLANID           | 1           |

## 過去の電波強度を確認

#### 6. RSSI 画面にて、電波の受信強度を確認出来ます

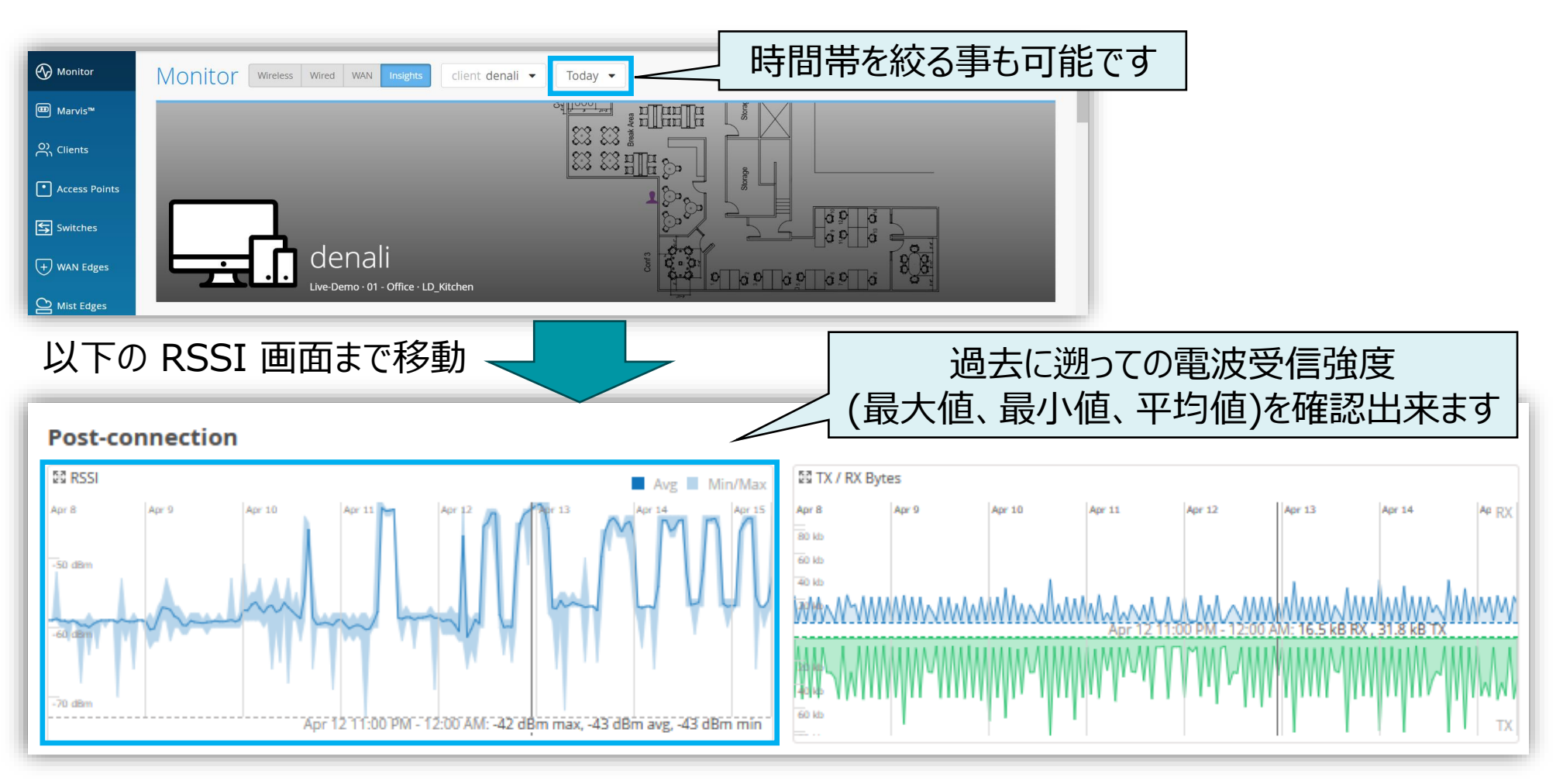

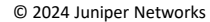

## SNR 値を確認

7. Current Client Properties 画面にて、電波の品質値を確認出来ます

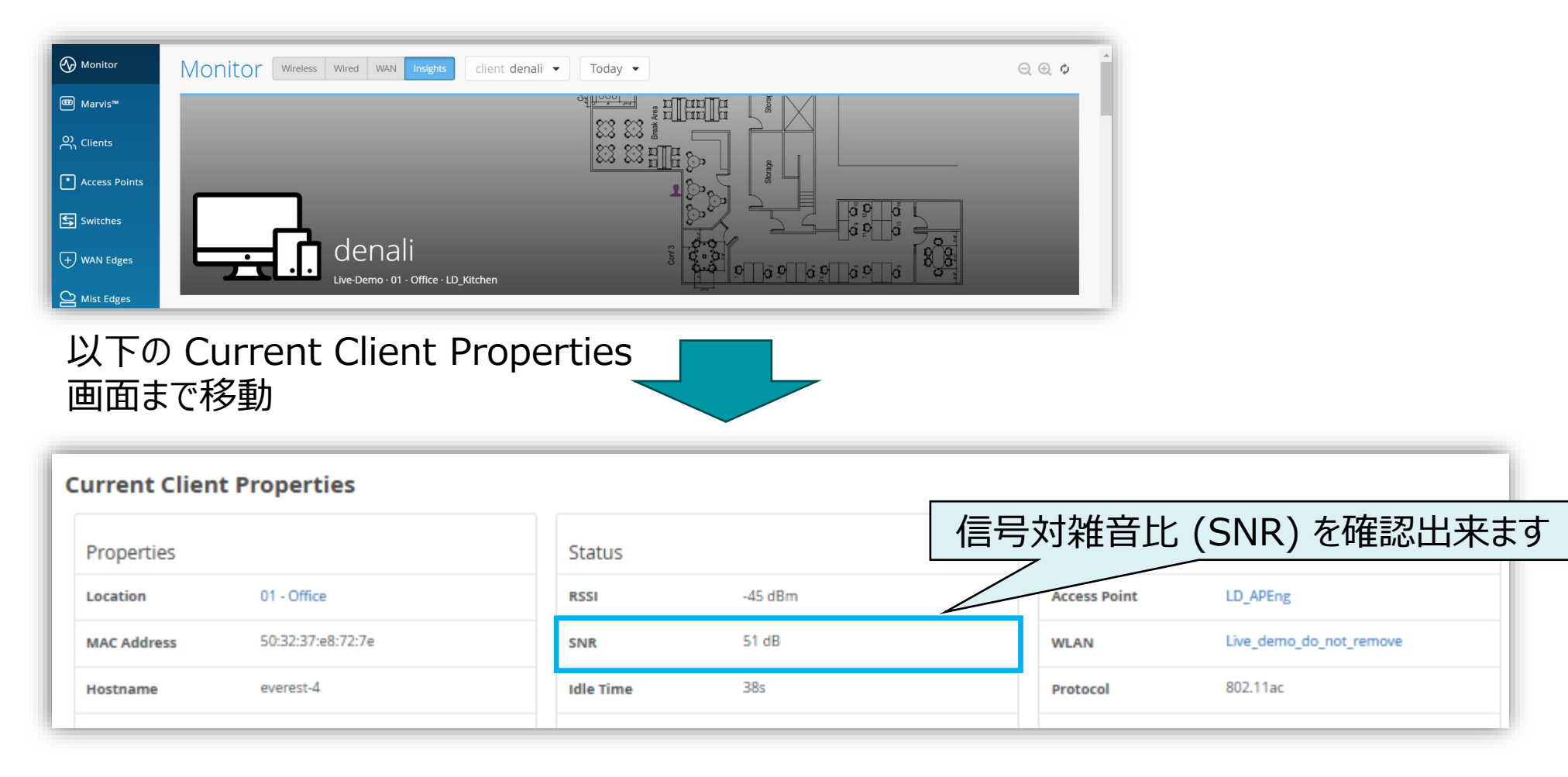

# Thank you

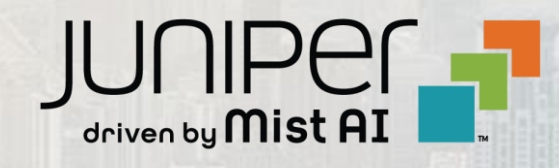